## Windows: Outlook 2010 (IMAP)

This article will assist you with setting up Outlook 2010 with your Hosted Mailbox.

- 1. Click on the Start Menu (or press the Windows key) and then search for Control Panel
- 2. Once in the Control Panel, Click on Mail
- 3. When the Mail Control Panel opens, select Show Profiles

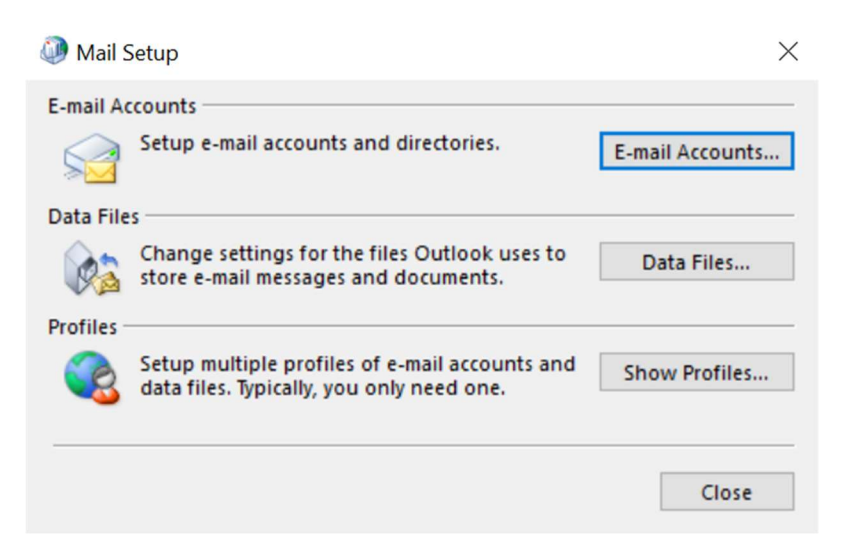

4. Select Add to add a new profile. Enter any name you wish and select OK

| Mail                                                | $\times$ |
|-----------------------------------------------------|----------|
| General                                             |          |
| The following profiles are set up on this computer: |          |
| ^                                                   |          |
| ~                                                   |          |
| Add Remove Properties Copy                          |          |
| When starting Microsoft Outlook, use this profile:  |          |
| Prompt for a profile to be used                     |          |
| ○ Always use this profile                           |          |
| ~                                                   |          |
|                                                     |          |
| OK Cancel Apply                                     |          |

| 🧼 New Profile      | ×      |
|--------------------|--------|
| Create New Profile | OK     |
| Profile Name:      | Cancel |
| 1                  |        |

5. Select Manual setup or additional server types. Click Next

| 🔘 E-mail Account    |                                                                 |  |
|---------------------|-----------------------------------------------------------------|--|
| Your Name;          |                                                                 |  |
|                     | Example: Ellen Adams                                            |  |
| E-mail Address:     |                                                                 |  |
|                     | Example: ellen@contoso.com                                      |  |
| Password:           |                                                                 |  |
| Retype Password:    |                                                                 |  |
|                     | Type the password your Internet service provider has given you. |  |
| 🔘 Text Messaging (S | MS)                                                             |  |
|                     |                                                                 |  |

6. Select Internet Email and click Next

| 🦻 Add New Account                                                | ×                      |
|------------------------------------------------------------------|------------------------|
| Choose Service                                                   | ×                      |
| Internet E-mail                                                  |                        |
| Connect to POP or IMAP server to send and receive e-mail message | es.                    |
| Microsoft Exchange or compatible service                         |                        |
| Connect and access e-mail messages, calendar, contacts, faxes an | d voice mail messages. |
| Text Messaging (SMS)                                             |                        |
| Connect to a mobile messaging service.                           |                        |
| 🔘 Other                                                          |                        |
| Connect to a server type shown below.                            | _                      |
| Fax Mail Transport                                               |                        |
|                                                                  | < Bark Next > Cancel   |

7. In the Add New Account window, input the following information:

Email Address: <your email> Account Type: IMAP Incoming Mail Server: secure.emailsrvr.com Outgoing Mail Server: secure.emailsrvr.com

User Name: <your email> Password: Your mailbox password

- 8. Click on More Settings then click the Outgoing Server Tab
- 9. Check the box for My outgoing server (SMTP) requires authentication Check the button for Use same settings as my incoming mail server

| Internet E-mail Settings                          |
|---------------------------------------------------|
| General Outgoing Server Advanced                  |
| My outgoing server (SMTP) requires authentication |
| Use same settings as my incoming mail server      |
| Log on using                                      |
| User <u>N</u> ame:                                |
| Password:                                         |
| Remember password                                 |
| Reguire Secure Password Authentication (SPA)      |
|                                                   |
|                                                   |
|                                                   |
|                                                   |
|                                                   |
|                                                   |
|                                                   |
|                                                   |
|                                                   |
|                                                   |
|                                                   |
| OK Cancel                                         |

10. Change **Use the following type of encrypted connection** to **SSL** Change the port numbers to match the image below.

| Internet E-mail Settings                                                                           |  |  |  |  |
|----------------------------------------------------------------------------------------------------|--|--|--|--|
| General Outgoing Server Advanced                                                                   |  |  |  |  |
| Server Port Numbers                                                                                |  |  |  |  |
| Incoming server (IMAP): 993 Use Defaults                                                           |  |  |  |  |
| Use the following type of encrypted connection: SSL 🖃                                              |  |  |  |  |
| Outgoing server (SMTP): 465                                                                        |  |  |  |  |
| Use the following type of encrypted connection: SSL                                                |  |  |  |  |
| Server Timeouts                                                                                    |  |  |  |  |
| Short J Long 1 minute                                                                              |  |  |  |  |
| Folders                                                                                            |  |  |  |  |
| Root folder path:                                                                                  |  |  |  |  |
| Sent Items                                                                                         |  |  |  |  |
| Do not save copies of sent items                                                                   |  |  |  |  |
| Deleted Items                                                                                      |  |  |  |  |
| Mark items for deletion but do not move them automatically                                         |  |  |  |  |
| Items marked for deletion will be permanently deleted when<br>the items in the mailbox are purged. |  |  |  |  |
| Purge items when switching folders while online                                                    |  |  |  |  |
|                                                                                                    |  |  |  |  |
| OK Cancel                                                                                          |  |  |  |  |

- 11. Click OK
- 12. Click **Next**. Outlook will now attempt to send a test message using the settings we have just put in. If everything was entered correctly, the message will send out successfully.

| ongratulations! All tests completed successfully<br>ontinue.         | . Click Close to       | Stop<br>Close |
|----------------------------------------------------------------------|------------------------|---------------|
| Tasks Errors                                                         | Status                 |               |
| ✓ Log onto incoming mail server (IMAP)<br>✓ Send test e-mail message | Completed<br>Completed |               |

13. **Congratulations!** You have now setup Outlook to work with your Mailbox. Please wait 15 minutes before troubleshooting to allow for mail to download.